## SCHEME BENEFICIARY VERIFICATION APP

1. అప్ లాగిస్ అవ్వడం:

- a) మీ యొక్కఆధార్ సెంబర్ తో Scheme Beneficiary Verification app లో లాగిన్ అవ్వాలి.
- b) మీ SMS Inboxలో OTP వస్తుంది .ఆ OTP ని క్రింద చూపించిన స్ర్రీన్ లో ఎంటర్ చేసి submit క్లిక్ చేయాలి.

| 1:52 🔯 Ni 국가에 al 392% 🖬                                     | 15:47 Q ④ 質 第 73                           | x+ 2:30 🖬 🖬 위우라네네 100%                                                             |
|-------------------------------------------------------------|--------------------------------------------|------------------------------------------------------------------------------------|
| Version - 1.0                                               | Scheme Beneficiary Verificatio             | Otp ధృపీకరించండి<br>We have sent an SMS with a code to this Number<br>********1917 |
| Scheme Beneficiary Verification                             | లాగిన్                                     | 5 3 3 3 7 0                                                                        |
| గ్రామ /వార్డు సచివాలయం శాఖ<br><sub>అంధరికే ద్</sub> రశిశ్రం | Aadhaar Number<br>******1917<br>Otp ۵۳۰۵۵۵ | the start                                                                          |
| III O <                                                     |                                            | III O <                                                                            |

c) మీ OTP మ్యాచ్ అయితే మీకు Home Screen కనపడతుంది.

2. Home Screen:

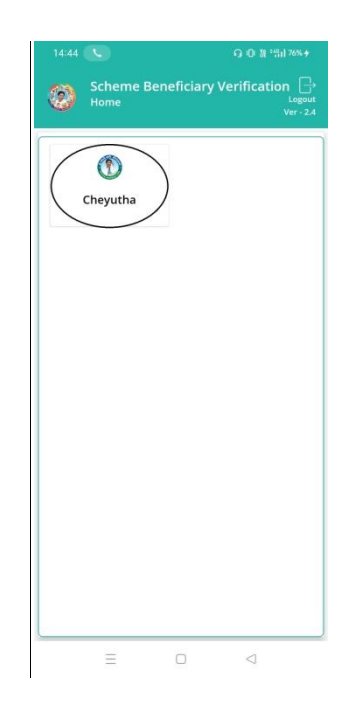

a) Home Screen లో Cheyutha మీద క్లిక్ చేస్తే Cheyutha Home స్క్రీన్

కనపడతుంది.

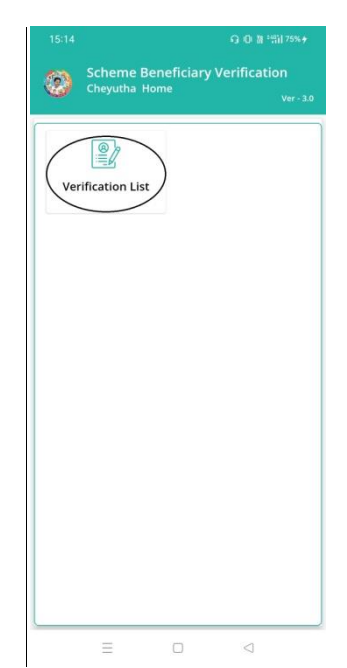

b) Cheyutha Home Screen లో Verification List మీద క్లిక్ చేస్తే verification list (Cheyutha) స్ర్రీన్ కనపడతుంది.

| 14:44 🕓                                                                    | G D 温 "们176%÷                                |  |
|----------------------------------------------------------------------------|----------------------------------------------|--|
| Scheme Beneficiary Verification<br>Verification List [ Cheyutha ] ver -2.4 |                                              |  |
| <b>Q</b> లబ్ధిదారుని                                                       | తో వెతకండి                                   |  |
| గ్రామ సచివాలయం                                                             | : MEDIKONDURU-1 😎                            |  |
| లబ్ధిదారుని<br>ఆధార్ నెంబర్                                                | : *******1135                                |  |
| లబ్దిదారుని పేరు                                                           | SHAIK FIRDOS<br>SULTHANA                     |  |
| లబ్ధిదారుని<br>ఆధార్ నెంబర్                                                | : *******4887                                |  |
| లబ్ధిదారుని పేరు                                                           | : SHAIK MAHABOOBI                            |  |
| లబ్జిదారుని<br>ఆధార్ నెంబర్                                                | : *******2938                                |  |
| లబ్జిదారుని పేరు                                                           | ARUMALLA LEELA<br>: PRASANNA VARA<br>LAKSHMI |  |
| లబ్ధిదారుని                                                                | : *******0832                                |  |
| -                                                                          |                                              |  |

- c) ఇక్కడ మీరు మీ గ్రామ సచివాలయం select చేసుకుంటే list వస్తుంది.
- d) list లో మీకు లబ్దిదారుని ఆధార్ సెంబర్, లబ్దిదారుని పేరు వస్తుంది.
- e) list ని క్లిక్ చేసిన తర్వాత Verification of Applicant Details [Cheyutha] Screen కనిపిస్తుంది.
- f) Verification of Applicant Details [Cheyutha] స్ర్రీన్ లో జిల్లా పేరు, మండలం పేరు, గ్రామ సచివాలయం, గ్రామ సచివాలయం పేరు కోడ్, లబ్దిదారుని పేరు, లబ్దిదారుని Age, లబ్దిదారుని caste, లబ్దిదారుని Subcaste, ఆధార్ సెంబర్ లు వస్తాయి.

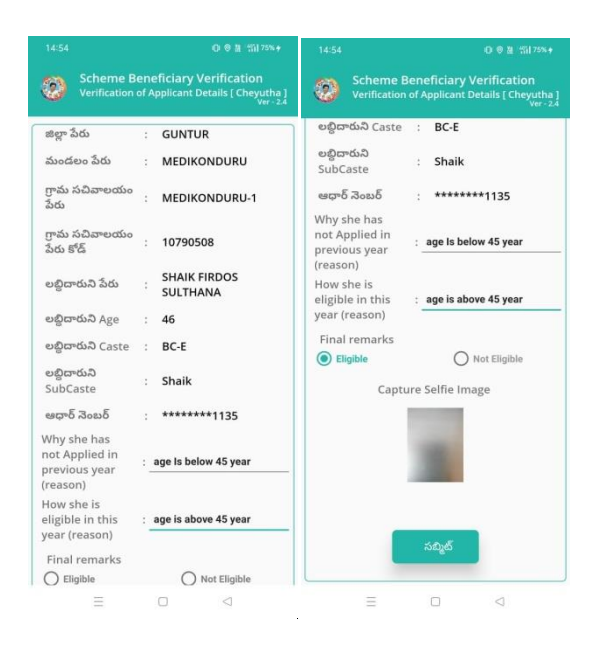

- g) Why she has not Applied in previous year (reason) కి అలాగే How She is eligible in this year(reason) కి వాటికి సంబంధిచిన reason ని ఎంటర్ చేయాలి.
- h) Final remarks కి సంబంధిచిన Eligible, NotEligible అన్నే ఆప్షన్స్ లు ఉంటాయి, మీరు వాటిలోని ఆప్షన్ సెలెక్ట్ చేసుకోవాలి.
- i) capture Self image ని క్లిక్ చేసి photo upload చేయాలి.

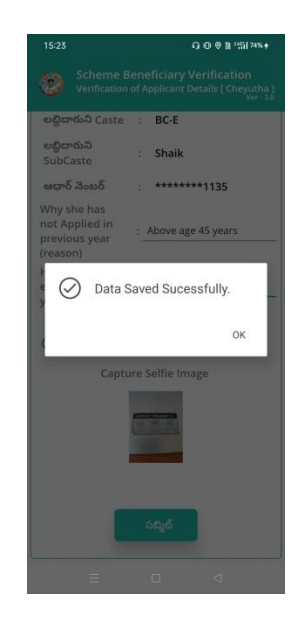

a) photo upload చేసిన తరువాత సబ్మిట్ బటన్ మీద click చేస్తే Data Saved Successfully అని మెసేజ్ వస్తుంది.